# **TFA Time Frequency Analysis**

Software of the KLIPPEL Analyzer System (Document Revision 1.6)

#### **FEATURES**

- Spectrogram analysis
- Wavelet transform
- Auditory filter bank
- Short-time Fourier Transform (STFT)
- 3D waterfall plot
- Detailed signal characteristics
- Playback of filtered waveform
- Compatible with QC 3DL

#### **APPLICATION**

- Defect (Rub & Buzz) analysis and auralization
- Detecting acoustical and mechanical resonators (room modes, rocking modes)
- Visualizing signal distortion

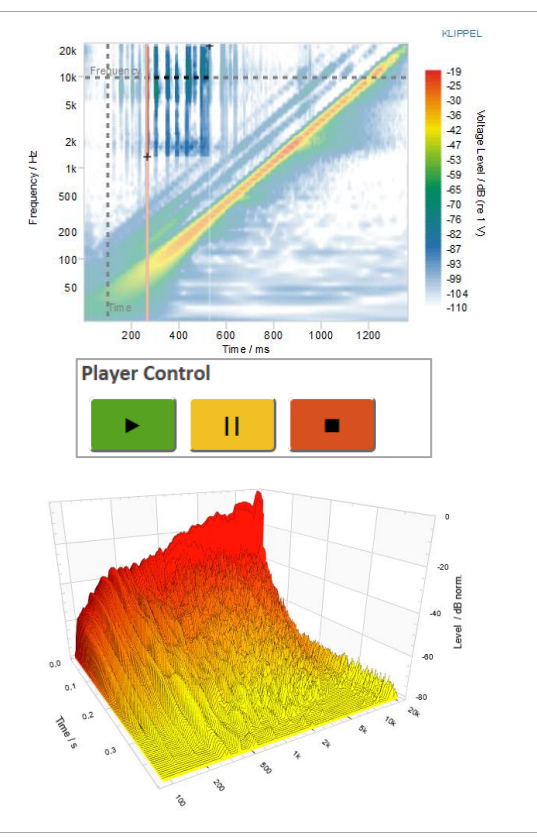

#### DESCRIPTION

The Time Frequency Analysis (TFA) is a post-processing module that visualizes the characteristics of any audio signal over time and frequency. The processing is based on four different methods (*Wavelet Transform, Short Time Fourier Transform,* Cumulative Spectral Decay, *Filter Bank*) and can be applied to waveforms and impulse responses generated by the KLIPPEL Analyzer System or imported from external sources such as audio files. For additional subjective diagnostics, the TFA integrates a dedicated player function for auralizing signal parts that can be directly selected in the spectrogram with variable playback rate.

Item number:

1000-920

### CONTENT

| 1 | Principle          | . 2 |
|---|--------------------|-----|
| 2 | Examples           | . 3 |
| 3 | Requirements       | . 3 |
| 4 | Processing Methods | . 4 |
| 5 | Parameters         | . 5 |
| 6 | Results            | . 8 |
| 7 | References         | 14  |

## **1** Principle

Time-frequency plots (spectrograms) are a common tool in audio analysis and forensics to monitor the spectral information of audio signals over time in an intuitive way.

Similar to a music sheet, the spectrogram visualizes which frequencies are present at which time as shown in the music example below.

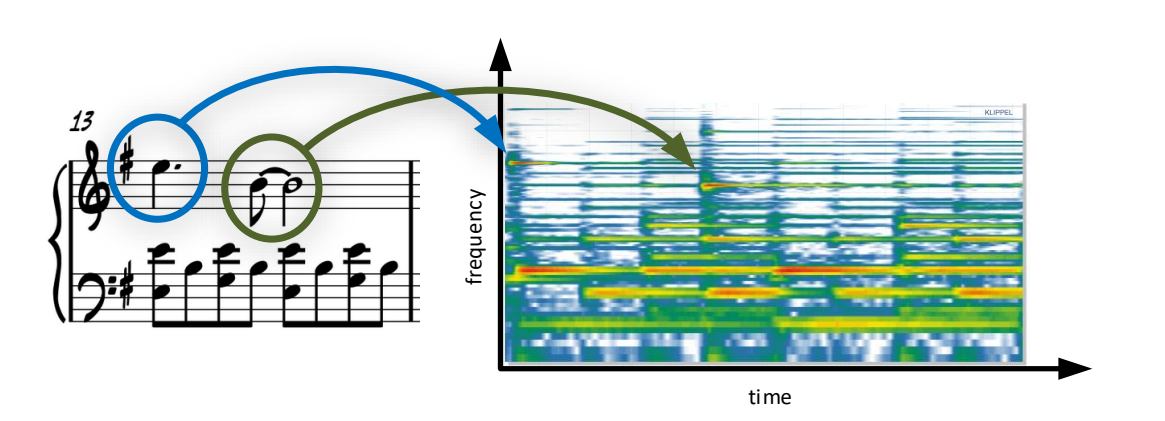

Applied to audio systems testing these methods provide highly valuable diagnostic information about defects or other abnormal behavior. Particularly when processing responses of sinusoidal test signals such as chirps, the different symptoms in audio reproduction can be identified and separated in the spectrogram.

Another common application is the analysis of impulse responses to visualize the spectral decay over time that helps to identify mechanical or acoustical resonance and calculation of the frequency-dependent reverberation time from room impulses.

Based on four different methods, the Wavelet Transform (WT), the Short Time Fourier Transform (STFT), the Cumulative Spectral Decay (CSD) or a Bark scaled Filter Bank Analysis (FBA), the TFA decomposes the input signal and visualizes the signal characteristics over frequency and time.

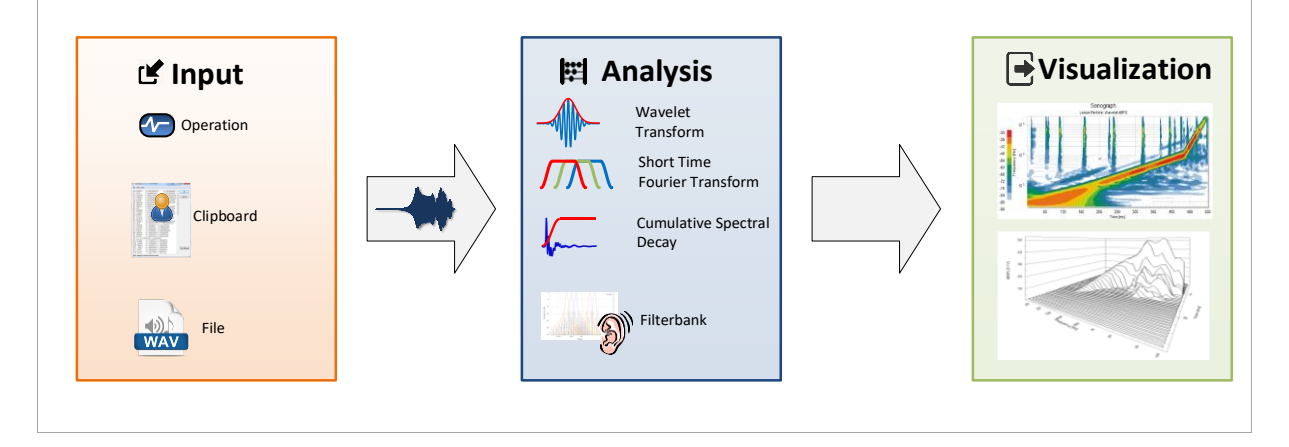

## 2 Examples

## 3 Requirements

| 3.1 Hardware |                                                                                                    |
|--------------|----------------------------------------------------------------------------------------------------|
| Operation    | Since the TFA is a post-processing application, no dedicated analyzer hardware is re-<br>quired. However, a KLIPPEL USB license dongle is required to run the TFA on a <i>Windows</i><br>PC. |

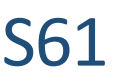

| Playback     | In order to use the playback function of the TFA, a playback device is required |
|--------------|---------------------------------------------------------------------------------|
| 3.2 Software |                                                                                 |
|              | Running the TFA requires KLIPPEL dB-Lab 212 or higher and a TFA license.        |

## 4 Processing Methods

#### 4.1 Wavelet Transform (WT)

The *Wavelet Transform* is an analysis method that correlates a signal with particular basic functions, so called Wavelets. Depending on the frequency, the length of the wavelet varies to optimize the relation between time and frequency resolution for each frequency band.

| Basic Wavelet<br>Transform [1]                                        | $Y^{\psi}(a,b) = \left \frac{1}{\sqrt{ a }}\int_{-\infty}^{\infty} x(t)\psi^*\left(\frac{t-b}{a}\right)dt\right ^2$                                                                                                    |  |  |  |
|-----------------------------------------------------------------------|----------------------------------------------------------------------------------------------------|--|--|--|
|                                                                       | $x(t)$ input signal in time domain $\psi^*\left(\frac{t-b}{a}\right)$ conjugate complex wavelet function (normalized) $a, b$ scaling parameters                                                                                                    |  |  |  |
| Complex Gaussian<br>Morlet Mother<br>Wavelet – Time<br>Domain [2] [3] | The analysis uses the complex Gaussian Morlet wavelet which is represented in time<br>domain by<br>$\psi(t) = \frac{1}{\sqrt{\pi B}} e^{j\omega_0 t} e^{-\frac{t^2}{B}}$ and frequency domain by<br>$\Psi(\omega) = e^{-(\omega - w_0)^2 \frac{B}{4}}$ with<br>$B = \frac{4}{(\omega_0 BW)^2}$ |  |  |  |
|                                                                       | $B$ Bandwidth parameter $\omega_0$ Wavelet center frequency $BW$ Bandwidth in Octaves                                                                                                    |  |  |  |

#### 4.2 Short Time Fourier Transform (STFT)

The *Short Time Fourier Transform* uses a window function that is shifted successively over a time signal. Calculating the Fourier Transform of each windowed section provides the spectral information at each time interval. Limited by the uncertainty relation the results of this method are a compromise between frequency resolution and time resolution. The signal level over time and frequency is defined by:

$$Y(t,f) = \left| \int_{-\infty}^{\infty} e^{-j2\pi f\tau} x(\tau) h(\tau-t) d\tau \right|^{2}$$

#### 4.3 Cumulative Spectral Decay

The CSD shows the power decay of an impulse response h(t) over time across different frequencies (e.g., octave bands). By using a shifted time window u(t), like the Heaviside step function, CSD determines how quickly the energy diminishes at various frequencies.

This is essential for evaluating room acoustics (reverberation time, room modes) as well as for designing and optimizing audio systems (mech. acoustical resonances).

 $|Y(t,\omega)|^2 = |\mathcal{F}\{u(t-\tau)h(\tau)\}|^2$ 

#### 4.4 Filter Bank (FBA)

The Filter Bank Analysis (FBA) separates the spectral components of an input signal using multiple auditory band-pass filters according to *ITU-R BS1387-1* recommendation. The center frequencies are evenly distributed over a Bark frequency scale (roughly logarithmic).

The FBA is able to visualize short-time effects such as impulsive noise or the fluctuation of an amplitude-modulated signal. The time resolution in lower frequencies is the best of all of the other methods.

The figure below shows a schematic example for a typical filter bank use case: the analysis of a defective speaker's response to a chirp signal.

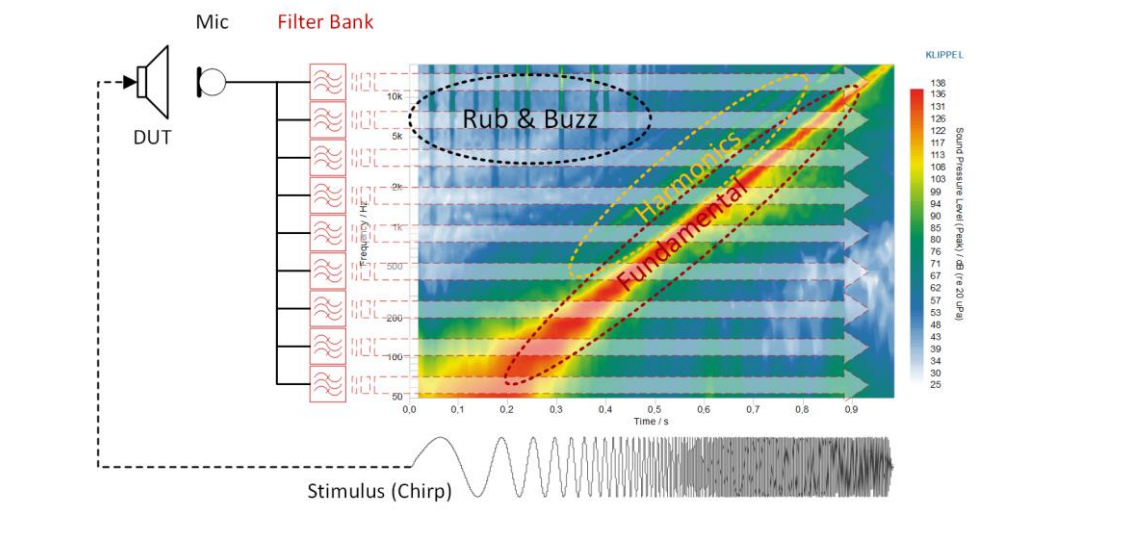

#### **5** Parameters

## 5.1 Input

| Select                                                                               | The parameter specifies from where the data will be imported.                      |                                                                  |  |  |
|--------------------------------------------------------------------------------------|------------------------------------------------------------------------------------|------------------------------------------------------------------|--|--|
|                                                                                      | File                                                                               | Absolute or relative path to a wave file.                        |  |  |
|                                                                                      | Directory                                                                          | Absolute or relative path to a directory containing wave files.  |  |  |
|                                                                                      | Clipboard                                                                          | Paste waveform curve from other dB-Lab operations.               |  |  |
|                                                                                      | Operation                                                                          | Import waveforms from other operations of the KLIPPEL            |  |  |
|                                                                                      |                                                                                    | Analyzer system                                                  |  |  |
|                                                                                      | Imported                                                                           | Select data which is already imported.                           |  |  |
| Impulse Response                                                                     | This option shall be activated when an imported wave file or data imported via     |                                                                  |  |  |
|                                                                                      | clipboard shall be interpreted as an impulse response                              |                                                                  |  |  |
| Store File                                                                           | If checked an impor                                                                | ted long wave file will be stored in the attachment.             |  |  |
| 5.2 Analysis                                                                         |                                                                                    |                                                                  |  |  |
| Analysis Method                                                                      | This parameter sets the time-frequency analysis method                             |                                                                  |  |  |
| None                                                                                 |                                                                                    |                                                                  |  |  |
|                                                                                      | Wavelet Tr                                                                         | Transform                                                        |  |  |
|                                                                                      | Short Time                                                                         | ne Fourier Transform                                             |  |  |
|                                                                                      | Cumulative                                                                         | e Spectral Decay                                                 |  |  |
|                                                                                      | Filter Bank                                                                        | nk , ,                                                           |  |  |
| Analysis Resolution &                                                                | The <b>Advanced Mode</b> checkbox is recommended for users with some experience in |                                                                  |  |  |
| Advanced Mode the field of time frequency analysis and offers more detailed settings |                                                                                    | equency analysis and offers more detailed settings to tune the   |  |  |
|                                                                                      | analysis in the prefe                                                              | referred way.                                                    |  |  |
|                                                                                      | When Advanced M                                                                    | Mode is inactive (default), many parameters are hidden and three |  |  |
|                                                                                      | Analysis Resolution                                                                | on are available as processing templates.                        |  |  |
|                                                                                      | Frequency                                                                          | ency Priority                                                    |  |  |
|                                                                                      | Default                                                                            |                                                                  |  |  |

|                                 | Time Driarity                                                                                      |  |  |  |
|---------------------------------|----------------------------------------------------------------------------------------------------|--|--|--|
|                                 | Inne Priority     The neuronication of the Mouselet Transform and the Chart Time Fourier Transform |  |  |  |
| Transform                       | The normalization of the Wavelet Transform and the Short-Time Fourier-Transform                    |  |  |  |
| Normalization                   | can be adjusted to suit the signal to be analyzed:                                                 |  |  |  |
|                                 | Periodic Signals                                                                                   |  |  |  |
|                                 | Impulses                                                                                           |  |  |  |
| Time Resolution                 | This parameter is only visible for the wavelet transform and the filter bank since the             |  |  |  |
| Reduction Mode                  | time resolution of both analysis methods is reduced to limit plot data size. The user              |  |  |  |
|                                 | may choose between two calculation modes:                                                          |  |  |  |
|                                 | BMS                                                                                                |  |  |  |
|                                 |                                                                                                    |  |  |  |
| <b></b>                         | • Peak                                                                                             |  |  |  |
| Time Resolution                 | The user can choose between four predefined time resolutions or specify a custom                   |  |  |  |
| Spectrogram                     | time resolution. The predefined time resolutions are:                                              |  |  |  |
|                                 | Coarse (500 ms)                                                                                    |  |  |  |
| Medium (50 ms)                  |                                                                                                    |  |  |  |
|                                 | • Fine (5 ms)                                                                                      |  |  |  |
|                                 | QC 3DL Resolution                                                                                  |  |  |  |
| Analysis Range                  | There are dedicated parameters for selecting the frequency and time range of the                   |  |  |  |
|                                 | input signal to be analyzed. These values can also be adjusted via cursors                         |  |  |  |
|                                 | Start Time                                                                                         |  |  |  |
|                                 |                                                                                                    |  |  |  |
|                                 | • End Time                                                                                         |  |  |  |
|                                 | Frequency Minimum                                                                                  |  |  |  |
|                                 | Frequency Maximum                                                                                  |  |  |  |
| Wayelet Transform               |                                                                                                    |  |  |  |
|                                 |                                                                                                    |  |  |  |
| Bandwidth                       | Wavelets have a constant octave fraction bandwidth which affects the time                          |  |  |  |
|                                 | resolution of the used wavelets. With a high bandwidth the wavelet will be sensitive               |  |  |  |
|                                 | for short effects like impulses and defects. Smaller bandwidths (< 1/4) for example                |  |  |  |
|                                 | are used for detecting resonances. Available bandwidth options as octave fractions:                |  |  |  |
|                                 | • 1                                                                                                |  |  |  |
|                                 | • 1/2                                                                                              |  |  |  |
|                                 | • 1/3                                                                                              |  |  |  |
|                                 | • 1/4                                                                                              |  |  |  |
|                                 | • 1/6                                                                                              |  |  |  |
|                                 | • 1/0                                                                                              |  |  |  |
|                                 | • 1/8                                                                                              |  |  |  |
|                                 | • 1/10                                                                                             |  |  |  |
|                                 | • 1/12                                                                                             |  |  |  |
|                                 | • 1/16                                                                                             |  |  |  |
| Short-Time Fourier Transf       | orm                                                                                                |  |  |  |
|                                 |                                                                                                    |  |  |  |
| Window Type                     | Window function which is used for the STFT (e.g.: Hann, Rectangular, Tukey)                        |  |  |  |
| Window Time                     | Length of the time windows                                                                         |  |  |  |
| Window Overlap                  | Overlapping of the windows in percent                                                              |  |  |  |
| <b>Cumulative Spectral Deca</b> | v                                                                                                  |  |  |  |
| Window Type                     | Window function to extend the stan function in order to reduce artifacts                           |  |  |  |
| window Type                     |                                                                                                    |  |  |  |
|                                 |                                                                                                    |  |  |  |
|                                 | • Hamming                                                                                          |  |  |  |
|                                 | Triangle                                                                                           |  |  |  |
| Rise Time                       | Rise time of the window function from 10 % to 90 %                                                 |  |  |  |
| Calculate T60                   | Activates the frequency-dependent reverberation time $T_{60}(f)$ calculation.                      |  |  |  |
| Automatic Time Range            | Sets the processing range for the frequency-dependent reverberation time                           |  |  |  |
| -                               | calculation automatically. Only available if "Calculate T60" is activated.                         |  |  |  |
| Eller Devel                     | · ·                                                                                                |  |  |  |
| Filter Bank                     |                                                                                                    |  |  |  |
| Number of Filters               | Number of filters used for the analysis. Available options:                                        |  |  |  |
|                                 | • 10                                                                                               |  |  |  |
|                                 | • 20                                                                                               |  |  |  |

|                                       | • 30                                                                                                    |                                                             |  |  |  |
|---------------------------------------|----------------------------------------------------------------------------------------------------|-------------------------------------------------------------|--|--|--|
|                                       | • 40                                                                                                    |                                                             |  |  |  |
|                                       | • 50                                                                                                    |                                                             |  |  |  |
|                                       | • 60                                                                                                    |                                                             |  |  |  |
|                                       | • 70                                                                                                    |                                                             |  |  |  |
|                                       | • 80                                                                                                    |                                                             |  |  |  |
|                                       | • 120                                                                                                    |                                                             |  |  |  |
| 5.3 Display                           |                                                                                                    |                                                             |  |  |  |
| Log. Freq.                            | Sets logarithmic frequency a                                                                             | xis in all plots.                                           |  |  |  |
| Spectrum                              |                                                                                                    |                                                             |  |  |  |
| Spectrum Resolution                   | If enabled, the resolution of the Input Spectrum and Transfer Function Magnitude                         |                                                             |  |  |  |
| Reduction                             | windows are reduced. The fo                                                                              | ollowing target resolutions are available:                  |  |  |  |
|                                       | • R10 (3 pts/oct)                                                                                        |                                                             |  |  |  |
|                                       | • R20 (6 pts/oct)                                                                                        |                                                             |  |  |  |
|                                       | • R40 (12 pts/oct)                                                                                       |                                                             |  |  |  |
|                                       | • R80 (24 pts/oct)                                                                                       |                                                             |  |  |  |
|                                       | By resolution (custo                                                                                     | im)                                                         |  |  |  |
| 3D Display                            |                                                                                                    |                                                             |  |  |  |
| 3D Time Resolution                    | Sets the time resolution of the                                                                          | ne 3D Plot window                                           |  |  |  |
| Spectrogram                           |                                                                                                    |                                                             |  |  |  |
| Result Normalization<br>(Spectrogram) | With this option, the spectro                                                                            | gram level can be normalized to 0 dB                        |  |  |  |
|                                       | None                                                                                                    | No normalization                                            |  |  |  |
|                                       | To Peak                                                                                                  | The results will be normalized to the overall peak          |  |  |  |
|                                       | To fundamental                                                                                           | Normalizes every individual frequency channel to its        |  |  |  |
|                                       | no runuamentai Normalizes every individual frequency channel to neak value                               |                                                             |  |  |  |
| Result Range                          | (opt.) displayed level range in dB                                                                       |                                                             |  |  |  |
| Result Max                            | (opt.) maximum displayed le                                                                              | vel in dB                                                   |  |  |  |
| Color Map                             | The Color Map defines the co                                                                             | olor scale used for representing the level over time and    |  |  |  |
|                                       | frequency in the Spectrogram window. Various pre-defined color maps are available (default: <i>let</i> ) |                                                             |  |  |  |
| <b>Color Map Resolution</b>           | This property sets the granularity of color scale used to display the result in the                      |                                                             |  |  |  |
|                                       | Spectrogram window                                                                                       |                                                             |  |  |  |
|                                       | • Low                                                                                                    |                                                             |  |  |  |
|                                       | • Mid                                                                                                    |                                                             |  |  |  |
|                                       | • High                                                                                                   |                                                             |  |  |  |
|                                       | Custom                                                                                                   |                                                             |  |  |  |
| Custom Color Map                      | In addition to the pre-defin                                                                             | ed color maps a custom color map may be used by             |  |  |  |
|                                       | selection the <i>Color Map</i> option <i>Custom</i> . The custom color map is defined as an n×4          |                                                             |  |  |  |
|                                       | matrix. The first column is the spectrogram level associated with the color. The three                   |                                                             |  |  |  |
|                                       | other columns define the RGB colors. Thus, n corresponds to the number of level                          |                                                             |  |  |  |
| Transparency Color                    | Adjusts the color of the over                                                                            | erlay on the <b>Spectrogram</b> 's non-playback area, which |  |  |  |
|                                       | excludes specific time and frequency ranges from playback.                                               |                                                             |  |  |  |
| Highlight Max Value                   | If enabled, the maximum value of the displayed <b>Spectrogram</b> will be highlighted with black color   |                                                             |  |  |  |
| Time/Frequency Cursor                 | When cursors are activated t                                                                             | wo dashed lines are shown in the spectrogram window         |  |  |  |
|                                       | and the Level at <i>Time Cursor</i> and <i>Level at Frequency Cursor</i> plots will be shown. The        |                                                             |  |  |  |
|                                       | positions of the cursors correspond to the parameters <i>Time Cursor</i> and <i>Frequency</i>            |                                                             |  |  |  |
|                                       | Cursor.                                                                                                  |                                                             |  |  |  |

#### 5.4 Player

| •                               |                                                                                                    |
|---------------------------------|----------------------------------------------------------------------------------------------------|
| Input Level                     | Relative level of the input signal's peak value to full-scale digital amplitude in dB.                                     |
| Normalize Playback              | When activated, the input waveform in playback range will be normalized before playback.                                   |
| Set Playback Level              | Sets the input signal's peak value in relation to full-scale digital amplitude in dB.                                      |
| Playback Rate                   | The playback rate of a signal may be changed with this parameter affecting speed and pitch.                                |
| Number of Loops                 | The number of times the input waveform will be played back may be specified.                                               |
| Enable Bandpass Filter          | When activated the imported audio signal within the playback range specified in the is band-pass filtered before playback. |
| Lower/Upper Cutoff<br>Frequency | These parameters determine the lower/upper frequency limit for the playback band-pass filter.                              |
| Export                          | The full or only the selected (and filtered) waveform can be exported to a wave file.                                      |

## 6 Limitations

| 6.1 Setup Parameter Limits |                                                                   |      |      |      |      |
|----------------------------|-------------------------------------------------------------------|------|------|------|------|
| Parameter                  | Symbol                                                            | Min. | Тур. | Max. | Unit |
| WAV FILE IMPORT            |                                                                   |      |      |      |      |
| Sampling Frequency         | $f_{sample}$                                                      | 6    | 48   | 192  | kHz  |
| Bit depth                  |                                                                   | 8    | 16   | 32   | Bits |
| File Length                | $t_{ m signal}$                                                   | 0.01 | 5    | 3600 | S    |
| INPUT                      |                                                                   |      |      |      |      |
| File / Directory           | Only WAV files are supported.                                     |      |      |      |      |
| Clipboard / Operation      | Only signals up to a length of 950000 samples (≈19.79 s @ 48 kHz) |      |      |      |      |
| PLAYER                     |                                                                   |      |      |      |      |
| Set Playback Level         | LPlayback                                                         | -100 | 0.0  | 0.0  | dBFS |

| Waveform | The Waveform shows the imported signal's waveform. By using the provided curse<br>the processing time range can be adjusted. If a long wave file is imported, this wind<br>will show the full wave file content as a bar graph. The bar graph shows peak, bott<br>and root mean square values of time intervals of the imported wave file. A detai |  |  |  |  |
|----------|----------------------------------------------------------------------------------------------------|--|--|--|--|
|          | view of the selected processing time range is given in the Waveform (Time Range) win-                                                                                                    |  |  |  |  |
|          | dow.                                                                                                    |  |  |  |  |
|          | Input Signal —— Time Range                                                                                                    |  |  |  |  |
|          | 0.15 KUPPEL                                                                                                    |  |  |  |  |
|          | 0.10                                                                                                    |  |  |  |  |
|          | 2 0.05                                                                                                    |  |  |  |  |
|          |                                                                                                    |  |  |  |  |
|          | > -0.05                                                                                                    |  |  |  |  |
|          | -0.10                                                                                                    |  |  |  |  |
|          | -0.15                                                                                                    |  |  |  |  |
|          | 0 200 400 600 800 1000 1200<br>Time / ms                                                                                                    |  |  |  |  |

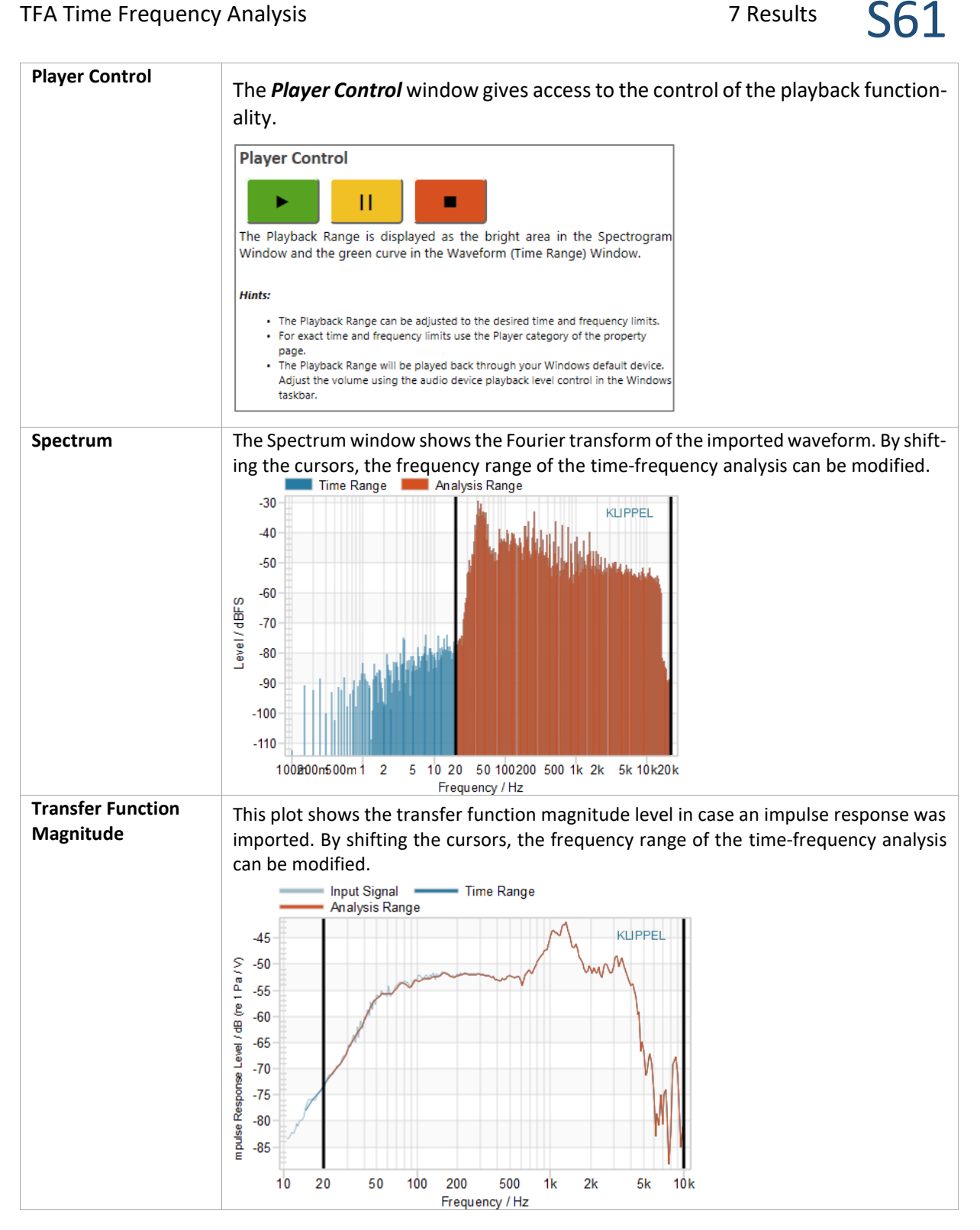

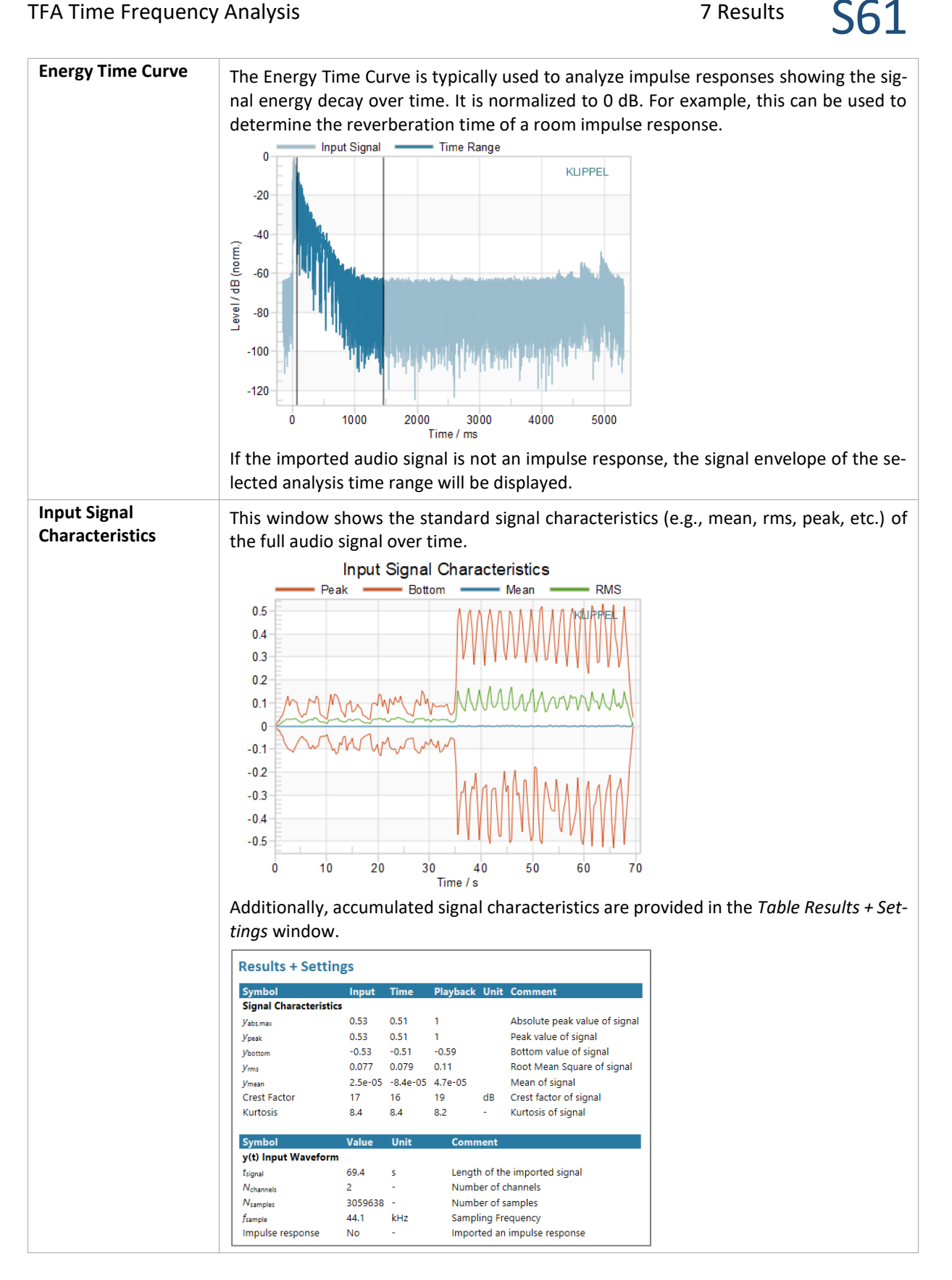

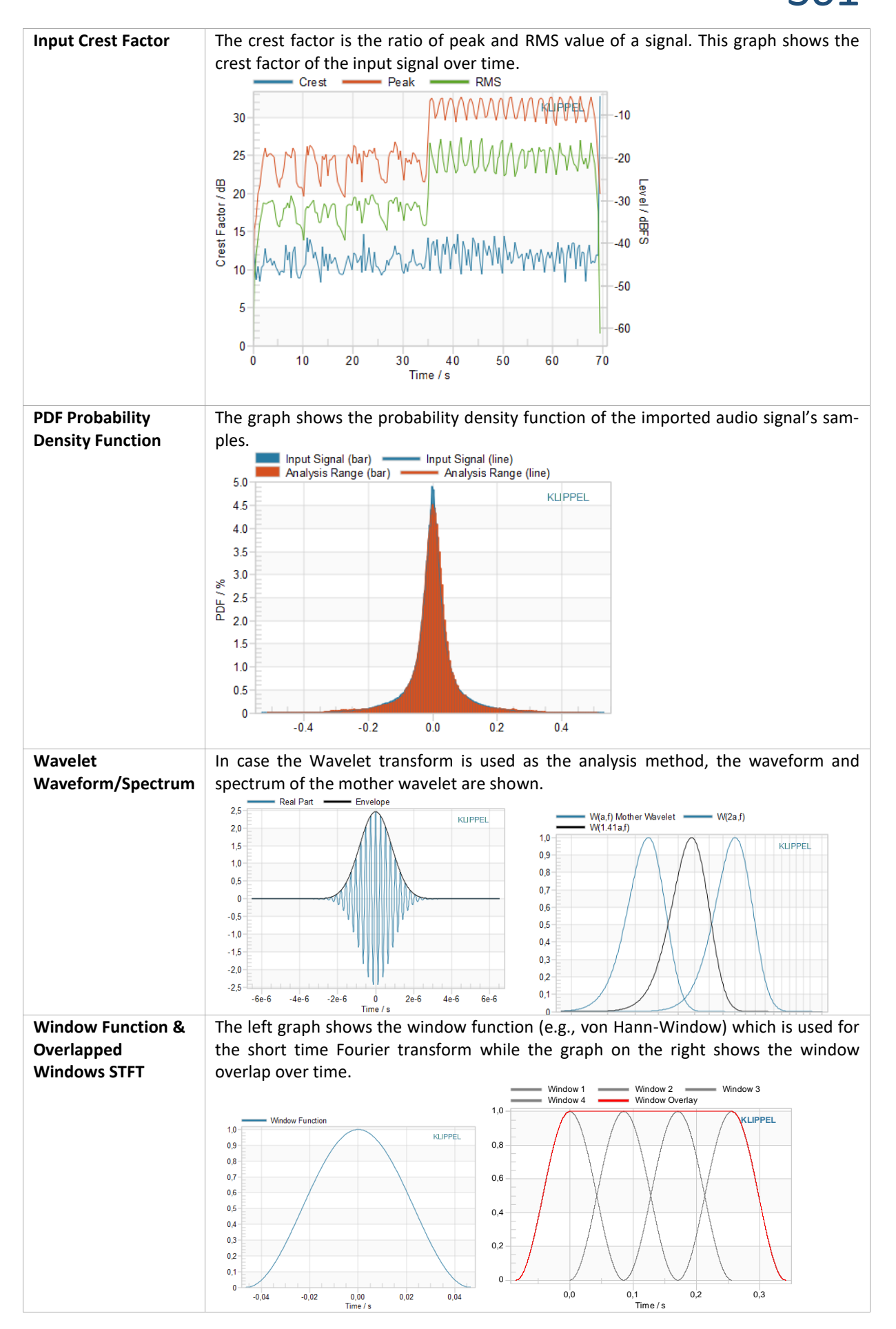

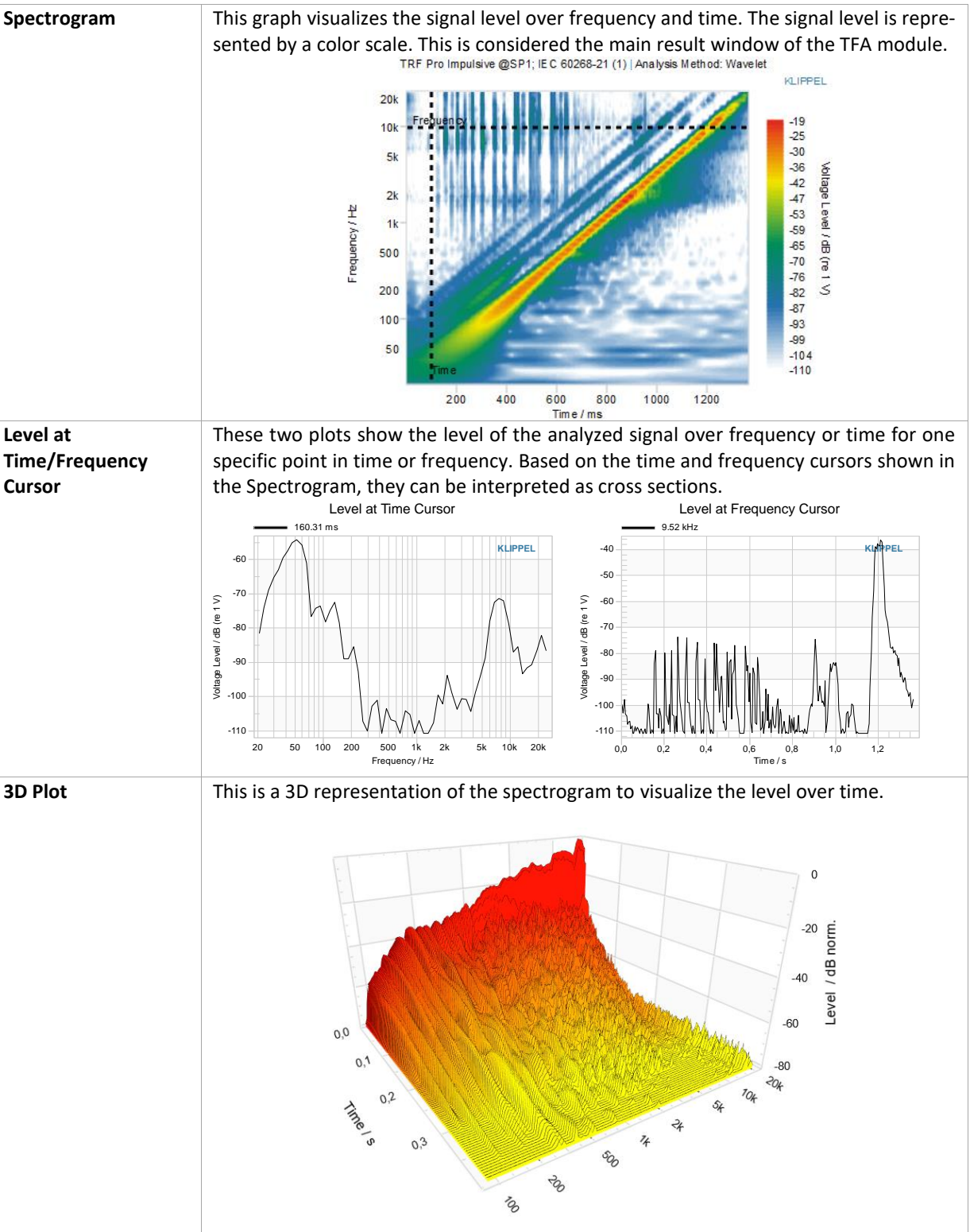

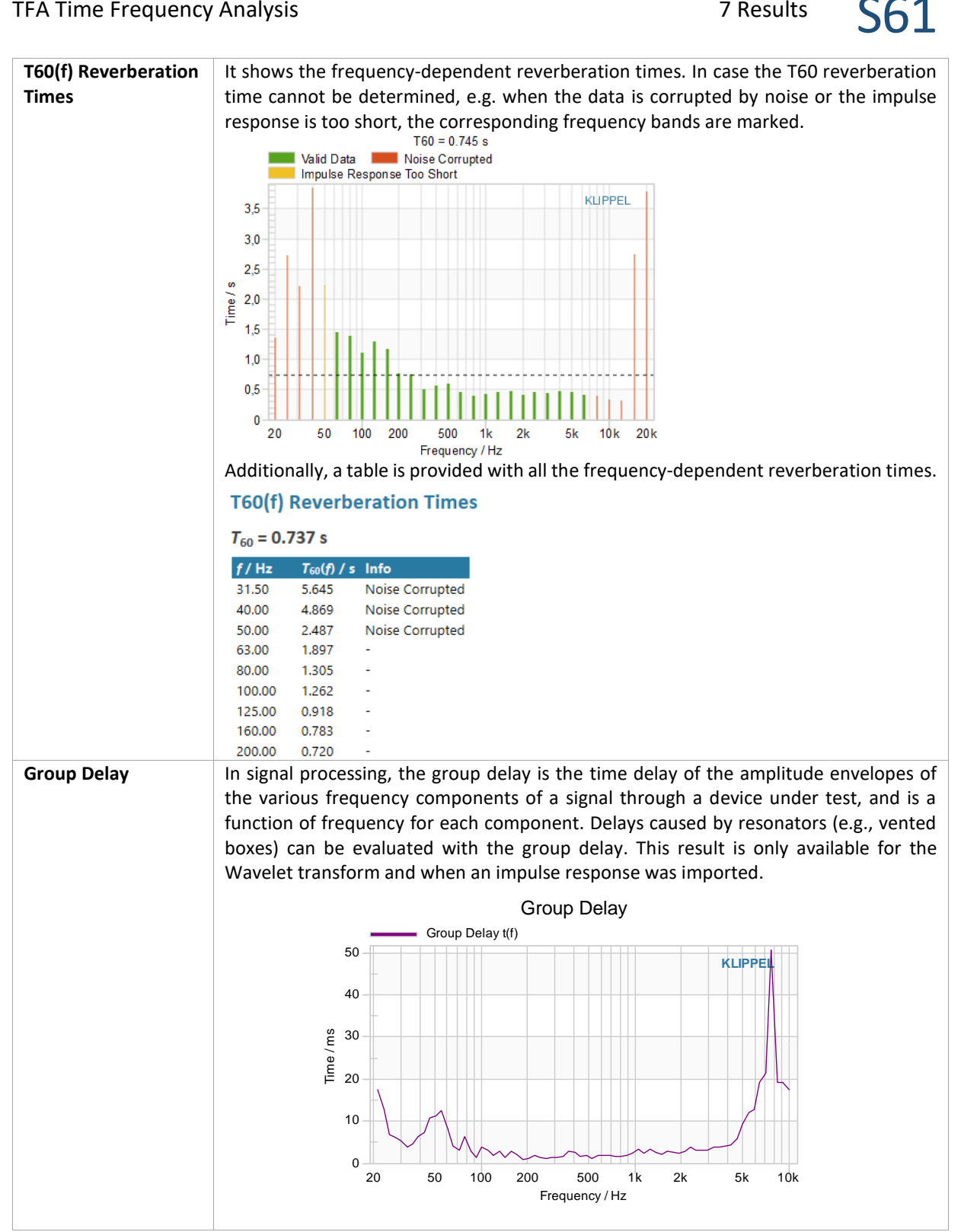

## 8 References

| 8.1 | Related Products | <ul> <li>S6 – Transfer Function (TRF)</li> <li>S7 – Transfer Function Pro (TRF-Pro)</li> <li>S63 QC 3DL – Spectrogram 3D Limits</li> </ul>                                                                  |
|-----|------------------|----------------------------------------------------------------------------------------------------|
| 8.2 | Standards        | • <i>Rec. ITU-R BS1387-1</i> - Method for objective measurements of perceived audio quality                                                                                                    |
| 8.3 | Literature       | [1] P. Goupillaud, J. Morlet and A. Grossmann, "Cycle-Octave and re-<br>lated transforms in seismic signal analysis," Geoexploration, vol. 23, pp. 85-<br>102, April 1984.                                  |
|     |                  | [2] D. B. Keele, "Time-Frequency Display of Electroacoustic Data Using<br>Cycle-Octave Wavelet Transforms," in Audio Engineering Society Convention<br>99, 1995.                                            |
|     |                  | [3] S. J. Loutridis, "Decomposition of Impulse Responses Using Complex Wavelets," J. Audio Eng. Soc, vol. 53, no. 9, pp. 796-810, September 2005.                                                           |
|     |                  | [4] L. Cohen, Time-Frequency Analysis, Prentice Hall PTR, 1995.                                                                                                    |
|     |                  | [5] O. Rioul and M. Vetterli, "Wavelets and signal processing," IEEE Signal Processing Magazine, vol. 8, no. 4, pp. 14-38, #oct# 1991.                                                                      |
|     |                  | [6] S. G. Mallat, "A theory for multiresolution signal decomposition: the wavelet representation," IEEE Transactions on Pattern Analysis and Machine Intelligence, vol. 11, no. 7, pp. 674-693, #jul# 1989. |
|     |                  | [7] W. Klippel, "Physical and Perceptual Evaluation of Electric Guitar<br>Loudspeakers" (download)                                                                                                    |

Find explanations for symbols at: http://www.klippel.de/know-how/literature.html Last updated: October 16, 2023

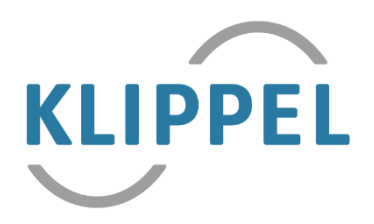